## Web Appendix STEVAL-DRONE01 Bluetooth 設定手順

本誌 2020 年3月号の特集では、ラジコンプロポを用いて操縦する記事となっていました。 ここでは、STEVAL-DRONE01 のマイコンボードに組み込まれている Bluetooth を用いて スマホ(Android、iPhone)から接続する手順を説明します。 注:本誌特集の手順にて Drone を組立て済みとします。

## ●開発環境の入手

2020 年 3 月号の第 2 部 3 章 STEVAL-DRONE01 の「マイコンへのプログラムの書き 込み」同様に Atollic TrueSTUDIO Version9.3.0 (https://atollic.com/truestudio/) を用い ました。

●マイコンボードへの書き込み手順

本誌特集同様に

https://github.com/STMicroelectronics-CentralLabs/ST\_Drone\_FCU\_F401 からソース コードを取得しておきます。

TrueSTUDIO を起動し GUI 左上の「ファイル」→「Open projects from File System・・・」 →「Official release with BLE Remocon-170318」を選択してプロジェクトに Import します。

| フォルダーの参照 ×                                     |                                                                                 |                                        |                                         |
|------------------------------------------------|---------------------------------------------------------------------------------|----------------------------------------|-----------------------------------------|
|                                                | フロジェクトをインボート                                                                    |                                        |                                         |
| インボートするプロジェクトを検索するフォルダーを選択                     | プロジェクトをインポート                                                                    |                                        |                                         |
|                                                | This wizard analyzes the content of your folder or archive file to find project | s and import them in the IDE.          |                                         |
| A Hindows (C)                                  |                                                                                 |                                        |                                         |
| $x = \pi^2 (1 - \sqrt{D})$                     | インボート元: D:¥ST Drone FCU F401¥STM32 FW Project¥Official release with             | BLE Remocon - 170318¥True ~ ディレクトリー(D) | アーカイブ(A)                                |
| > affe                                         |                                                                                 | , 10919 (D)m                           | ] , ,,,,,,,,,,,,,,,,,,,,,,,,,,,,,,,,,,, |
| > A lstm-object-detection                      |                                                                                 | ৰু বিশ্ব                               | [選択(S)                                  |
| V o ST_Drone_FCU_F401                          | フォルダー Import as                                                                 | 選択をす                                   | べて解除(D)                                 |
| >git                                           | ToyDrone Configuration TrueSTUDIO pro                                           | oject                                  |                                         |
| > 👩 BLE application Android                    |                                                                                 | 1 件のうち 1 件を注                           | 異択                                      |
| 👩 Frame 3D data                                |                                                                                 | □ すでにオーブンさ                             | わたプロジェクトを開す                             |
| V 🧑 STM32 FW Project                           | Use installed project configurators to:                                         |                                        | 10270717172889                          |
| > 🧔 BLE Remocon Beta release 301117            | Size Installed project comparators to.                                          |                                        |                                         |
| Official latert selects 001117                 | Detect and configure project natures                                            |                                        |                                         |
| 🗸 🥏 Official release with BLE Remocon - 170318 |                                                                                 |                                        |                                         |
|                                                | ワーキング・セット                                                                       |                                        |                                         |
| > O EWARM                                      | ワーキング・セットにプロジェクトを追加(T)                                                          |                                        | 亲细(W)                                   |
|                                                |                                                                                 |                                        | 301796(**)                              |
| MUK-ARM                                        | ワーキング・セット(O):                                                                   | ~                                      | 選択(E)                                   |
| > Ø Middlewares                                |                                                                                 |                                        |                                         |
|                                                |                                                                                 |                                        |                                         |
|                                                |                                                                                 |                                        |                                         |
|                                                |                                                                                 |                                        |                                         |
| o settings                                     |                                                                                 | : 戻る(B) 次へ(N) > 終了(F)                  | キャンセル                                   |
| > o Debug                                      |                                                                                 |                                        |                                         |
| > 📙 Release                                    |                                                                                 |                                        |                                         |
| > 🏹 ライブラリ                                      |                                                                                 |                                        |                                         |
|                                                |                                                                                 |                                        |                                         |
| フォルダー(E): ToyDrone Configuration               |                                                                                 |                                        |                                         |
|                                                |                                                                                 |                                        |                                         |
| 新してオルダーの作成(N) のド キャンカル                         |                                                                                 |                                        |                                         |
| WIGHTY OFFICE                                  |                                                                                 |                                        |                                         |

次にビルドした実行ファイルを、PC⇔ST-LINK/V2⇔FCU(マイコン基板)と接続して、 書き込みます。なお、FCU にバッテリを接続しておきます。

ST-LINK/V2のLEDが黄緑と赤の点滅から赤点灯に変われば、ケーブルを外してください。

| ■ デバッグ構成                                                    |                                                                                                    | ×    |
|-------------------------------------------------------------|----------------------------------------------------------------------------------------------------|------|
| 構成の作成、管理、および実行                                              |                                                                                                    | Ť    |
| <ul> <li>○ () () () () () () () () () () () () ()</li></ul> | 名前(N): ToyDrone Configuration.elf<br>Main(参 デパッガ ● スタートアップスクリプト ● ソース ■ 共通(C)<br>デパッグブローブ ST-LINK<br>GDB提続設定<br>● ローカルGDBサーバの自動スタート ホスト名またはIPアドレス localhost<br>リモートGDBサーバへの接続 ポート書号<br>GDBサーバコマンドライン オブション<br>インクフェース<br>● SWD ○ JTAG □ 特定のST-Linkシリアル番号を使用する<br>シリアル ワイヤ ビューア (SWV)<br>日本的<br>「有効<br>Clock Settings<br>Core Clock   120.0 MHz<br>SWO Clock   1000 ↓ Hz |      |
| フィルター一致: 8 / 8 項目                                           | 前回保管した状態に戻す(V) 適用                                                                                                    | (Y)  |
| 0                                                           | デバッグ(D) 開                                                                                                    | ປິຈົ |

●スマホと専用アプリの準備

Android(Sony Experia Android9)、iPhone6 からの接続手順を説明していきます。 どちらもストアから STMicro ドローン専用アプリをインストールします。 Android、iPhone どちらも「ST BLE DRONE」として検索してインストールします。

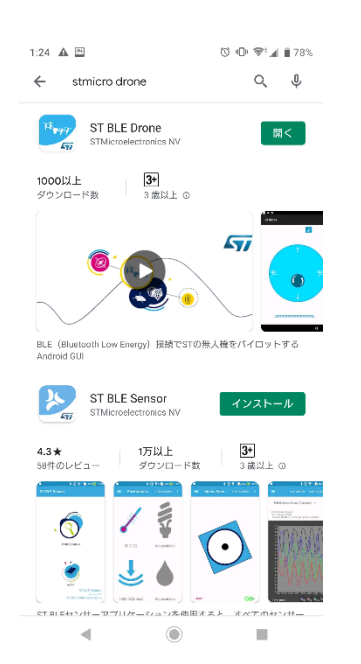

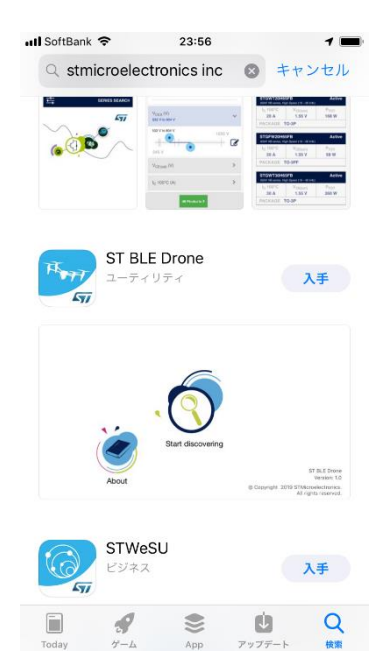

## ●Android スマホの Bluetooth 接続・設定手順

「ST BLE DRONE」専用アプリを起動すると下記の画面になります。 マイコンボードの LED2 が点滅していることを確認します。

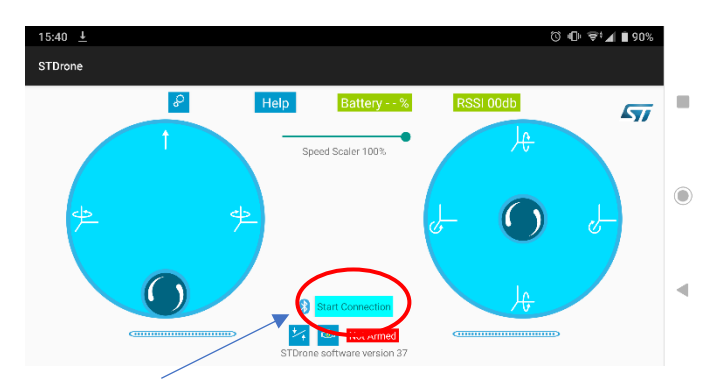

まず「Start Connection」をタッチします。

下記の画面に切り替わったら、「DRN1110」をタッチして接続します。 接続されると LED2 が点灯に切り替わります。

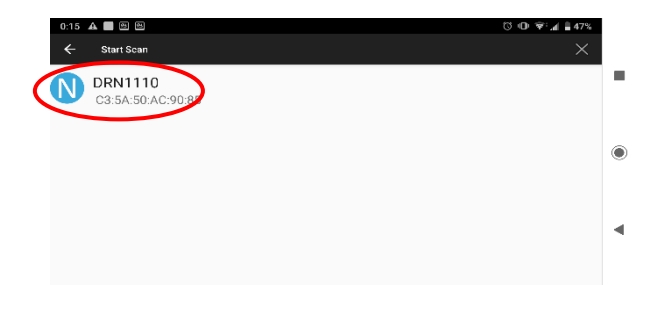

「Connected」にかわりグリーンになれば接続完了です。

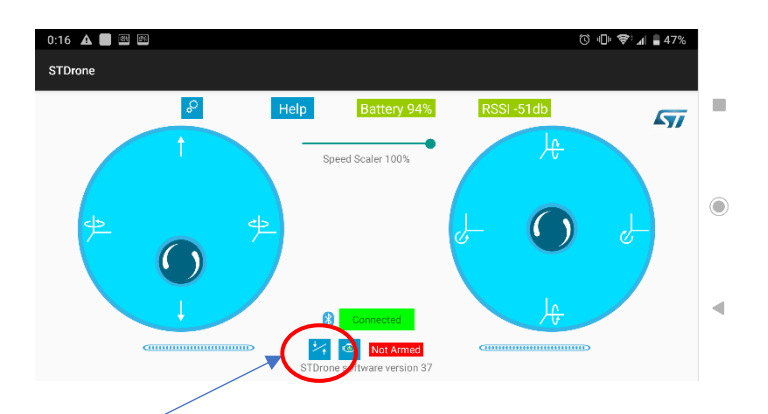

次に「STDrone」をタッチしてセンサをキャリブレーションします。 注:STEVAL-DRONE01を水平にしてからキャリブレーションします。 ●飛行手順

Bluetooth により接続が完了しキャリブレーションが完了したら次に飛行させます。 まず Drone のアイコンをタッチして「Armed」(モータ回転可能モード)に切り替えます。 注:かならず左側のスロットルは一番下にしておきます。

そうしないと「Armed」にしたとたんにモータが回転し危険です。操作に慣れるまで プロペラは取り付けずに実施しましょう。

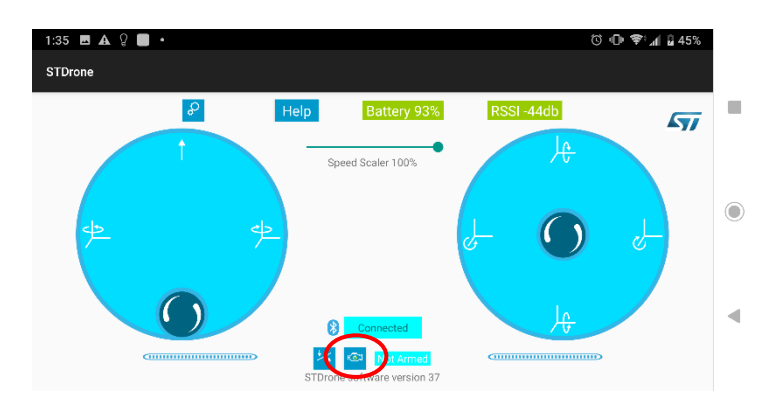

ドローンアイコンが赤に切り替わり「Armed」に表示が変わればモータが回転可能になります。

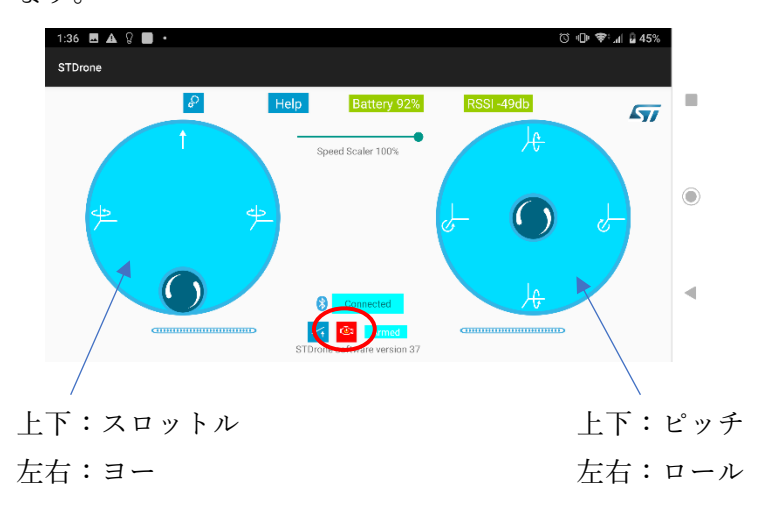

●詳細設定ボタン、また「Sensitivity」を押してお好みで操縦しやすく設定しましょう。

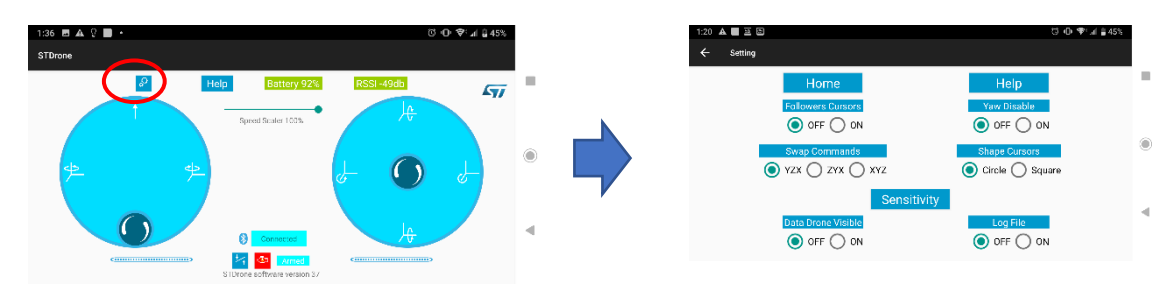

※安全に注意して飛行を楽しみましょう。

●iPhone の Bluetooth 接続・設定手順

「ST BLE DRONE」専用アプリを起動すると下記の画面になります。 マイコンボードの LED2 が高速に点滅していることを確認します。 まず「Start discovering」をタッチします。

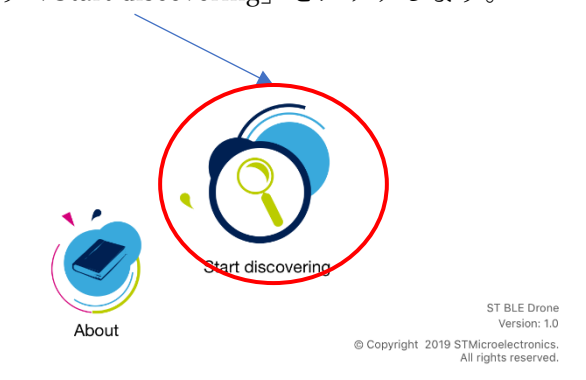

下記の画面に切り替わったら、「DRN1110」をタッチして接続します。 接続されると LED2 がゆっくりの点滅に切り替わります。

| <b>&lt;</b> Back |                              | Devices | × |
|------------------|------------------------------|---------|---|
| Ć                | DRN1110<br>AA:AA:AA:DD:EE:FF |         | > |
|                  |                              |         |   |
|                  |                              |         |   |
|                  |                              |         |   |
|                  |                              |         |   |

接続されると画面が切り替わります。

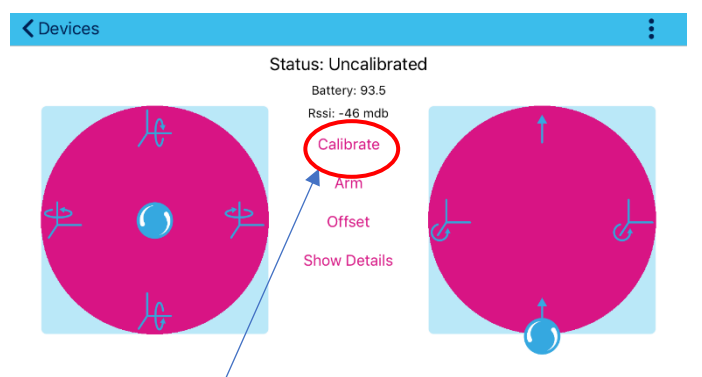

次に「Calibrate」をタッチしてセンサをキャリブレーションします。 注:STEVAL-DRONE01を水平にしてからキャリブレーションします。 ●飛行手順

Bluetooth により接続が完了しキャリブレーションが完了したら次に飛行させます。 まず「Arm」をタッチして「Armed」(モータ回転可能モード)に切り替えます。 注:かならず右側のスロットルは一番下にしておきます。そうしないと「Armed」にした とたんにモータが回転し危険です。操作に慣れるまでプロペラは取付けずに実施しましょう。

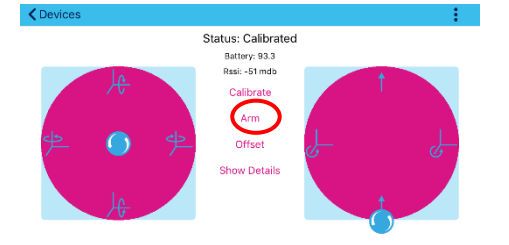

Status「Armed」に表示が変わればモータが回転可能になります。

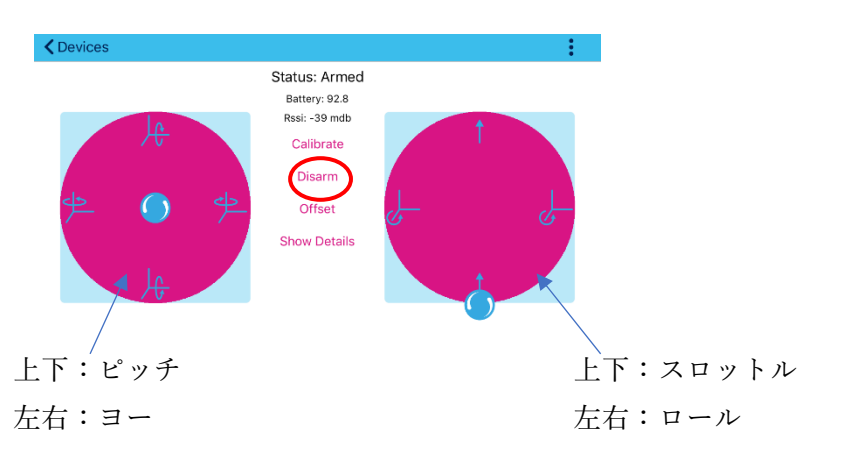

●「Show Detail」をタッチしてお好みで操縦しやすく設定しましょう。

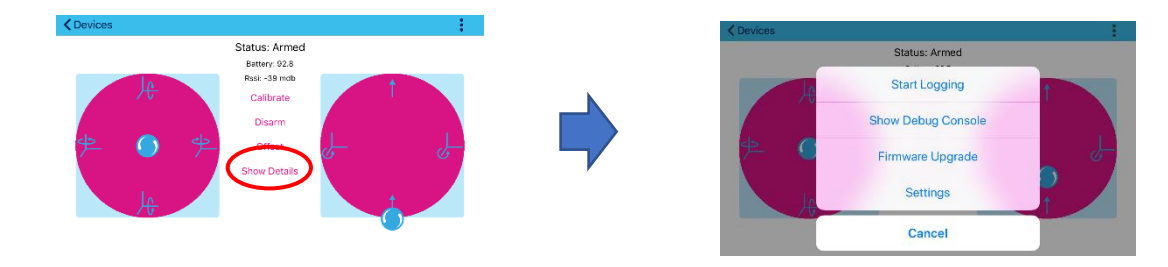

安全に注意して飛行を楽しみましょう。 参照:P14-15

https://www.st.com/content/ccc/resource/technical/document/user\_manual/group1/c0/4 c/f4/31/73/48/41/28/DM00563954/files/DM00563954.pdf/jcr:content/translations/en.D M00563954.pdf